## Mac 環境でタブレットドライバをアンインストール、再インストールする方法

(macOS 12 環境の場合の例)

## 実施が必要な手順:

- 1. まず以下の操作を行ってください。
  - USB ケーブルを接続している場合、USB ケーブルをコンピューターから外してください。
  - ワイヤレスキットを使用している場合、コンピューターから USB ドングルを外してください。
  - ペンタブレットが Bluetooth で接続されている場合、ペンタブレットの電源とコンピューターの Bluetooth がオフになっていることを確認してください。
- [Finder]-[移動]から[アプリケーション]-[ワコム タブレット]フォルダを開き、[ワコムタブレットユーティリ ティ]をダブルクリックして開きます。

| •••                         | く 🔷 ワコム タブレット | 88            |    |           | · û 🧭   | ⊙ ~ | Q |
|-----------------------------|---------------|---------------|----|-----------|---------|-----|---|
| よく使う項目                      | イメージキャプチャ     | ディスプレイ 設定     |    |           |         |     |   |
| AirDrop                     |               | デスクトップ センター   |    |           |         |     |   |
| <ul> <li>④ 最近の項目</li> </ul> | 🕲 システム環境設定 🗾  | ワコムタブレットユーティリ | ティ |           |         |     |   |
| A マブリケーション                  | 📴 ショートカット     |               |    |           |         |     |   |
| A ////-/3/                  | 岂 スティッキーズ     |               |    |           |         |     |   |
| 🚍 デスクトップ                    | 錣 チェス         |               |    | M         | é       |     |   |
| 音類                          | 📝 テキストエディット   |               |    |           |         |     |   |
| 😉 ダウンロード                    | 🛄 ブック         |               |    |           |         |     |   |
|                             | 🔜 プレビュー       |               |    |           |         |     |   |
| タヴ                          | 📳 ボイスメモ       |               |    |           |         |     |   |
| ● レッド                       | ◎ ホーム         |               |    |           |         |     |   |
| ● オレンジ                      | 🔯 マップ         |               |    |           | =       |     |   |
| ● イエロー                      | 12 ミュージック     |               |    | ワコムタフレット  | ユーティリテ  | イ   |   |
| • <i>#</i> U=>/             |               |               |    | F J J J F | 0.5 MB  |     |   |
|                             | ☑ メッセージ       |               |    | 178 992   |         |     |   |
| <ul> <li>フルー</li> </ul>     |               |               |    |           |         |     |   |
| ● パープル                      |               |               |    |           |         |     |   |
| ● グレイ                       |               |               |    |           | $\odot$ |     |   |
| ① すべてのタグ                    |               |               |    |           | その他     |     |   |

3. 画面左下の鍵マークをクリック、コンピュータのパスワードを入力の上「OK」を押し、ロックを解除しま す。(画像はロック解除後の画像です)タブレットドライバ: [アンインストール]をクリックします。

|       | ワコムタブレットユーティリティ       |
|-------|-----------------------|
| 設定ファイ | ル: 🔾 ログインユーザー         |
|       | ○ すべてのユーザー            |
| 削除    | パックアップ 復元             |
| タブレット | ドライバ:                 |
| アンイン  | ストール                  |
| 処理記録: |                       |
|       |                       |
|       |                       |
|       |                       |
|       |                       |
|       |                       |
|       |                       |
| 一 赤田  | できかいようにするにけカギをクリックします |

4. 「ドライバとコンポーネントの全てを完全に削除して良いですか?」は「OK」をクリックします。

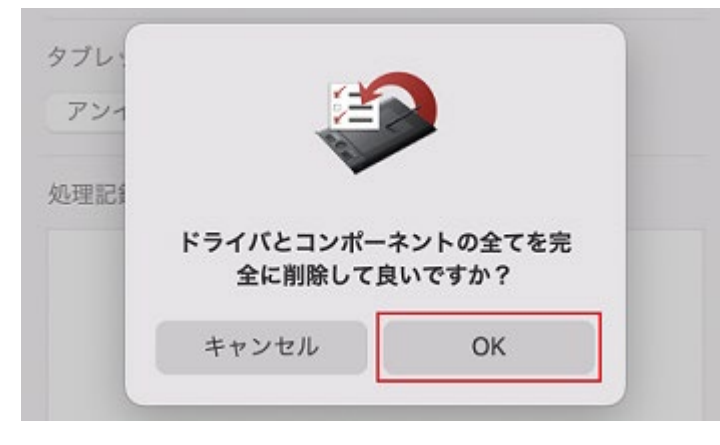

5. 「タブレットソフトウェアはアンインストールされました」と表示されます。「OK」を押します。コンピュ ーターを再起動します。

|      | タブレッ | ットドライ          | イバの削除         |
|------|------|----------------|---------------|
| タブレッ | トソフト | 、ウェアはフ<br>れました | アンインストール<br>: |
|      |      |                | _             |

- 6. コンピューターの再起動後、以下から製品に対応した最新のタブレットドライバをダウンロードしてください。
  - https://tablet.wacom.co.jp/download/down1.html
  - お使いの製品が「製品」欄に無い場合は、必要に応じて、【旧製品(上記のリストに無い製品)ドライバ対応状況】をご参照ください。
  - macOS 10.14 以降をご利用の場合は、必ず事前にこちらの FAQ をご参照ください。
  - 再インストールを正常に完了させるために、セキュリティソフトをご利用の場合は、一時停止もしくは一時無効にしていただくことをお勧めいたします。
- 次にダウンロードしたファイルをインストールします。ダウンロードした dmg ファイルをダブルクリックで 開き、WacomTablet 画面内の「Install Wacom Tablet.pkg」 をダブルクリックしてください。途中のメッ セージは「OK」にて進み、インストーラーを実行して表示される手順に従ってください。

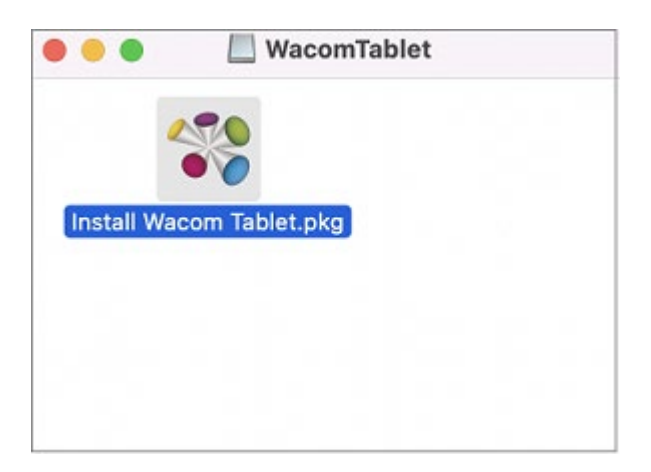

|                                             | 🞲 ワコム タプレットのインストール                                                                             | B |
|---------------------------------------------|------------------------------------------------------------------------------------------------|---|
|                                             | ようこそワコム タプレットインストーラへ                                                                           |   |
| はじめに                                        | ワコムタブレットドライバのソフトウェアバージョン 6.3.45-3をインス<br>トールします。                                               |   |
| <ul> <li>使用計諾契約</li> <li>インストール先</li> </ul> | 重要                                                                                             |   |
| ● インストールの種類                                 | MacOSはワコムタブレットドライバ用に複数のセキュリティ&プライ<br>バシー設定を許可するように求めます。ご利用のワコムデバイスが正常                          |   |
| ● インストール                                    | に機能するのを保証するため、迅速にすべてのMacOSセキュリティ&                                                              |   |
| ● 概要                                        | 意: MacOSは以前のワコムタブレットドライバインストレーションのセ<br>キュリティ&プライバシー設定を保存するため、ドライバの更新時に新<br>しい設定が求められないことがあります。 |   |
|                                             | 質問がございましたら、ワコムカスタマーサポート( <u>www.wacom.com/</u><br><u>support</u> )までお問い合わせください。                |   |
| macom                                       | 戻る 続ける                                                                                         |   |

- 8. インストールが完了したら、再度コンピューターを再起動してください。再びログインしてから、ペンタブレットを再接続してください。
  - 注意:ペンタブレットはお使いのコンピューター本体の USB ポートに直接接続してください。USB ハブやキーボードまたはモニタの USB ポートを使用するとペンタブレットが正常に動作しないことが あります。
- インストール完了後、ペンの動作確認を行います。[Dock もしくはアップルマーク]-[システム環境設定]-[ワ コムタブレット]を開き、ペンタブレットの設定画面(ワコムタブレットプロパティ)が正常に起動できるか ご確認ください。

| کر<br>انگ<br>انگ                                                                                                    | テム環境設定                      | l<br>W                       |                    |          |                 |                                                                                                    |                          |
|----------------------------------------------------------------------------------------------------|-----------------------------|------------------------------|--------------------|----------|-----------------|----------------------------------------------------------------------------------------------------|--------------------------|
| • • •                                                                                                    | < >                         | 1111 システ                     | ム環境設定              |          |                 | Q 検索                                                                                                    |                          |
| 9                                                                                                    | Apple ID にサ<br>iCloudやApp S | <b>ナインイン</b><br>Store などを設定し | っます。               |          |                 | <del></del>                                                                                                    | インイン                     |
| <b>一</b> 般                                                                                                    | デスクトップと<br>スクリーンセーバ         | Dock &<br>X==-K-             | Mission<br>Control | Siri     | Q<br>Spotlight  | 言語と地域                                                                                                    | 道知<br>通知と<br>集中モード       |
| (の)     (つ)     (つ) | <b>()</b><br>パスワード          | ウォレットと<br>Apple Pay          | ユーザと<br>グループ       | アクセシビリティ | スクリーン<br>タイム    | 機能拡張                                                                                                    | (1)<br>セキュリティと<br>プライバシー |
| ッフトウェア<br>アップデート                                                                                                    | ネットワーク                      | Bluetooth                    | <b>いい</b><br>サウンド  | Touch ID | キーボード           | トラックパッド                                                                                                    | ۲ ליד                    |
| ディスプレイ                                                                                                    | プリンタと<br>スキャナ               | <b>ノ</b> ベッテリー               | 17<br>日付と時刻        | 大有       | Time<br>Machine | していた しょう しんしょう しんしょ しんしょ |                          |
| <b>ジ</b><br>ワコムタブレット                                                                                                    | с<br>х                      |                              |                    |          |                 |                                                                                                    |                          |

- 設定画面が正常に開ける場合、タブレットドライバは正常に動作している状態となります。設定画面はお使いの製品によって異なります。(以下は Mobile Studio Pro をデスクトップモードで macOS に接続した例)
- ※ドライババージョン v6.4.0 以降の場合は、[Dock もしくはアップルマーク]-[システム環境設定] [ワコムタブレット]を開き、Wacom Center(ワコムセンター)トップ画面に型番画像および各種設 定が表示されているかご確認ください。

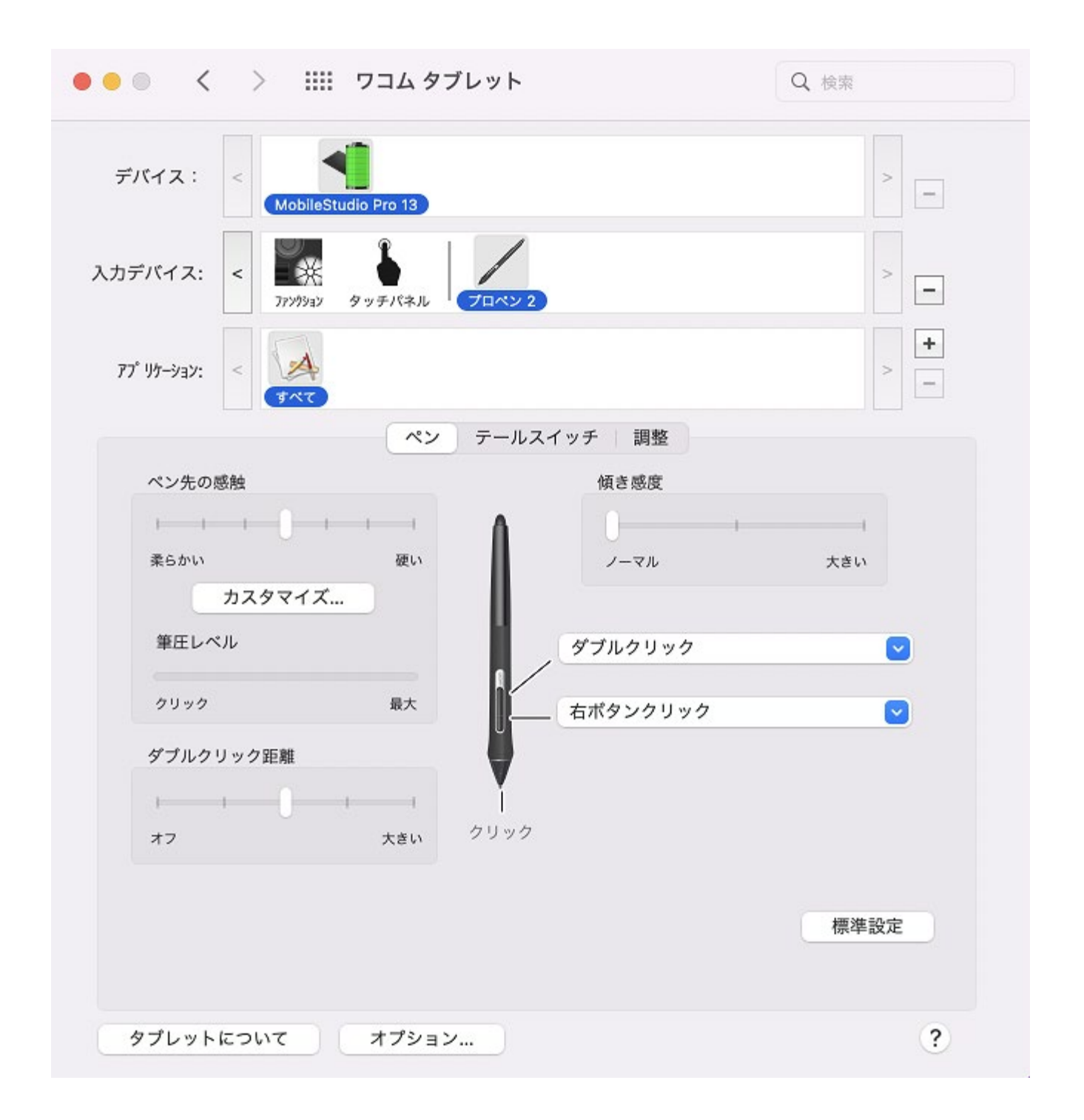

11.以前保存した環境設定が復元後に適切に動作しない、または何らかの不具合に気づいた場合、環境設定の再リ セットを推奨いたします。リセット後に機能が問題なく動作している場合、保存していた環境設定ファイルが 破損している可能性がありますので、手動またはより古いバックアップから再作成する必要があります。

12. 改善しない場合は、こちらの FAQ をご参照の上、手動で再度お試しいただくことをお勧めいたします。